# NetLibrary 電子書使用手冊

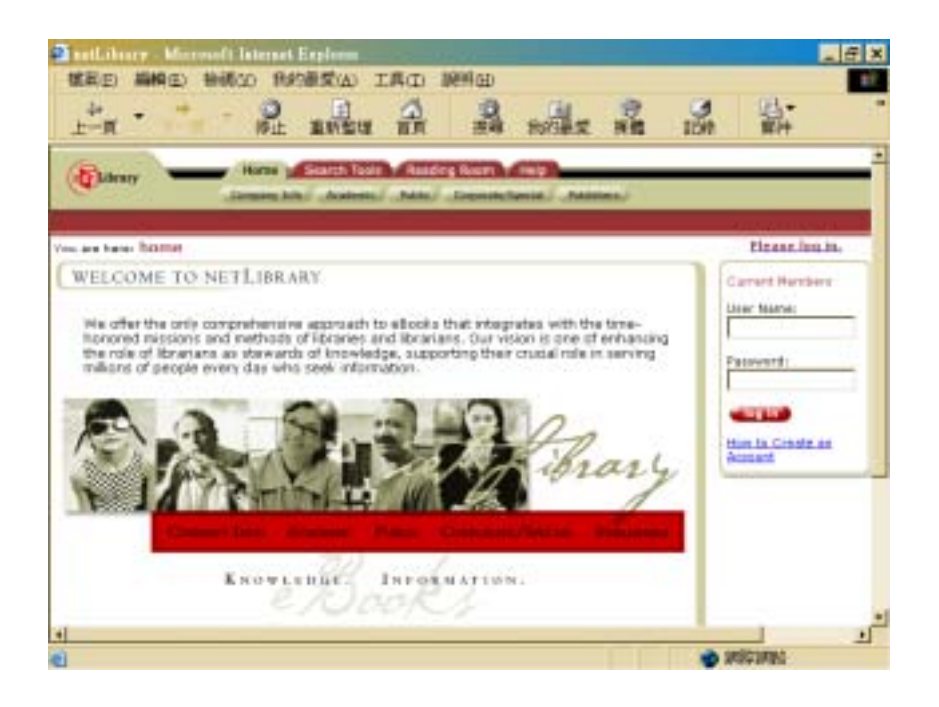

| _`       | 連線方式       | P.1 |
|----------|------------|-----|
| <u> </u> | 檢索電子書      | P.1 |
|          | 1.進階檢索     | P.2 |
|          | 2.指令檢索     | P.3 |
|          | 3.檢索功能喜好設定 | P.3 |
| 三、       | 檢索結果呈現     |     |
|          | 1.瀏覽檢索結果   | P.4 |
|          | 2.瀏覽電子書    | P.5 |
|          | 3.閱讀電子書    | P.6 |
| 四、       | 借閱電子書      | P.7 |
| 五、       | 線上儲存與列印功能  | P.7 |
| 六、       | 還書]        | P.7 |
| 七、       | 登出糸統       | P.7 |
|          |            |     |

# 文崗資訊股份有限公司

# Netlibrary 電子書使用手冊

一、連線方式

網址: http://www.netlibrary.com, NetLibrary 提供二種進入之方式:

1.圖書館 IP 範圍內連線:此方法則是無須鍵入帳號密碼即可進入系統中使用,但無個人化服務功能。。

<u>2.輸入帳號密碼</u>: 需先向圖書館申請帳號密碼, 在首頁輸入後按下 Login 鍵, 即可進入系統中使用, 可使用個人化功能(借閱圖書、我的最愛、書籤、註記等功能)。

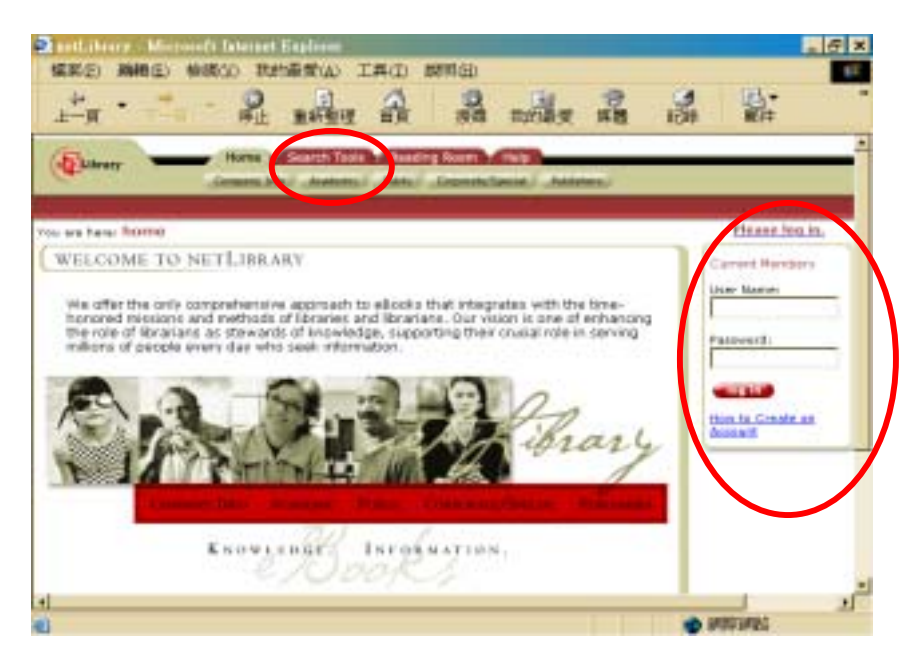

## 二、檢索電子書

在 Netlibrary 畫面上方之"Search Tools"功能,點選進去則可選擇檢索模組。在此功能中,檢索分為二種; Advanced Search 與 Command Search。

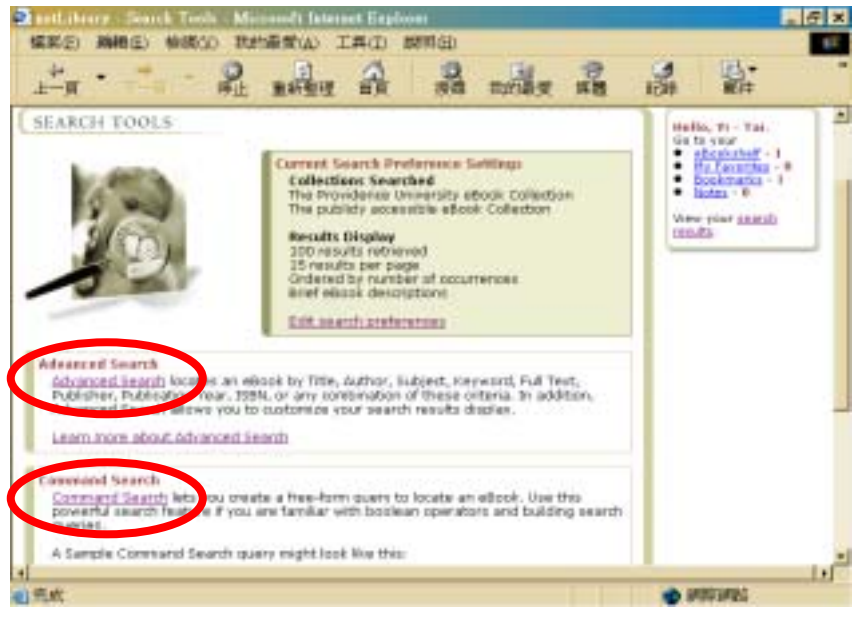

1.進階檢索(Advanced Search)

系統提供多樣化欄位檢索(如下圖所示),使用者可依需求在指定欄位中檢 索。提供的欄位檢索如下:

(1).Title:書名檢索,例如:鍵入 computer,系統則檢索出有 computer出 現在題名的欄位中的資料。

(2).Author:作者檢索。

(3).Subject:LC 國會標題檢索。

- (4).Keyword:關鍵字檢索,系統則會根據所下詞彙去找尋符合的結果,例如,鍵入 flower,則會出現 flowering、flowers、flowered 等相關檢索結果。
- (5).Full text:全文檢索,系統根據所鍵入詞彙,進行資料庫整體檢索,只要 符合者,均會顯示出來。
- (6).Publisher:出版商檢索,以下拉式選單方式讓您選擇所需的出版商。

(7).Pub year:出版年檢索。

(8).ISBN:國際標準書號檢索。

|                                                         | EL RE I   | 2 計                                                                                                    |
|---------------------------------------------------------|-----------|----------------------------------------------------------------------------------------------------|
| Presidence Interesting effort Coloritor                 |           |                                                                                                    |
| ee been literes > allock correctly > attennessed sourch |           | Log.onf.                                                                                                    |
| Addard Fallad                                           | Sect. Inc | Hello, H - Tal.<br>Ga ta yar<br>Hanakatati - 1<br>Hanakatati - 1<br>Hanakatati - 1<br>Hanakatati - 1<br>Hanakatati - 1<br>Waw poor anarda<br>randta |
| Estatutura Chorae a Publisher                           |           |                                                                                                    |
| Esh.Seart                                               |           |                                                                                                    |
| LIMS:                                                   |           |                                                                                                    |
| STATUTE STATES                                          |           |                                                                                                    |

以指令式方式進行檢索,而每個檢索欄位皆有其節縮語表示,如:au、ti 等。指令檢索的方式為:"節縮語:檢索詞彙",如 au:Ben,就是尋找作者為 Ben 的資料。策略與策略間可以布林邏輯(and、or、not)連結,而其欄位的 節縮語如下:

| 英文欄位      | 中文     | 節縮語 |
|-----------|--------|-----|
| Author    | 作者     | au  |
| Title     | 書名     | ti  |
| Full text | 全文     | fu  |
| Keywords  | 關鍵字    | kw  |
| Publisher | 出版商    | pu  |
| Date      | 日期     | da  |
| ISBN      | 國際標準書號 | is  |

範例: 欲檢索 Bly 這位作者在 1995 年以後有關於"作家"的作品有那些? au:bly and ti:writers and da:1995-

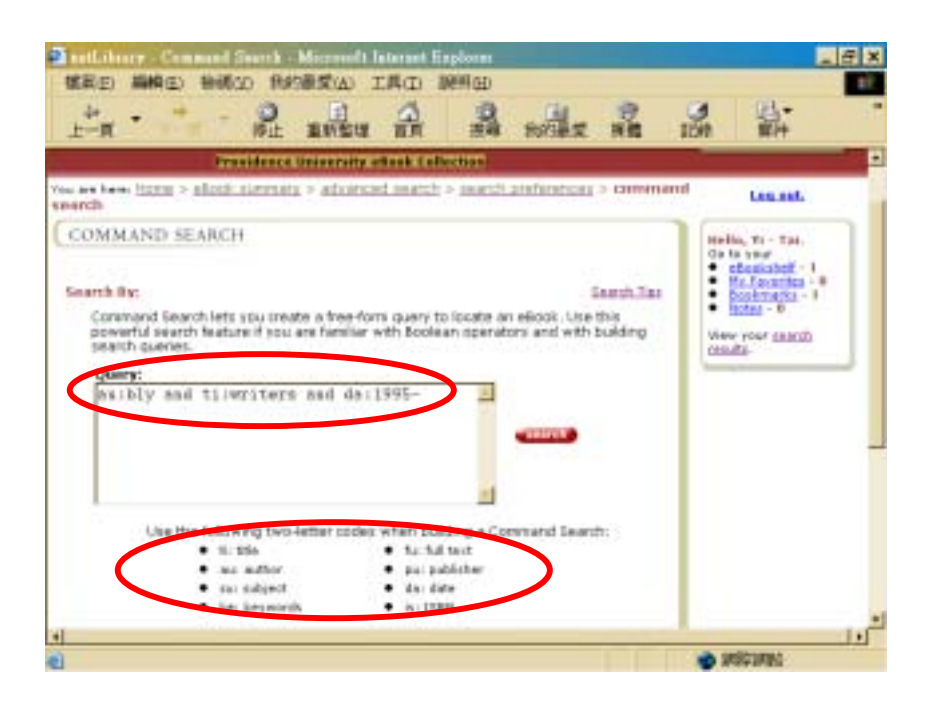

#### 3.檢索功能喜好設定

使用者可依據個人需求來設定系統參數,請在 Search Tools 主畫面中正中央 點選"Edit Search Preferences",即可進入做參數設定。如:檢索結果數量限 制、每頁呈現的檢索結果筆數、檢索結果排列方式、書目呈現格式設定等。如 下圖所示,設定完成後,按下"Set Preference"鍵即完成設定。

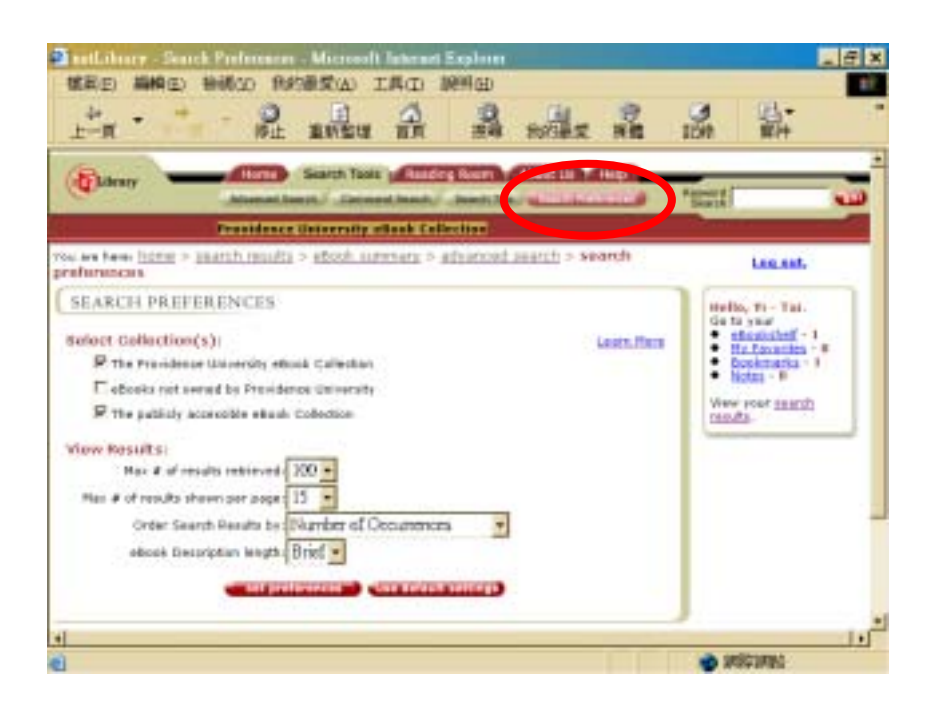

- 三、檢索結果呈現
  - 1.瀏覽檢索結果

| NEED AND HEAD PARTY AND INTERNAL                                                                                                    |                                                                                                    |
|----------------------------------------------------------------------------------------------------|----------------------------------------------------------------------------------------------------|
| L-n . T-n . BL ANEU ER BA SOLA RE I                                                                                                    |                                                                                                    |
| Calebrary Search Tools   Building Barry Alecte Lin Hilly                                                                                                    | unit -                                                                                                    |
| Franklande University et als Collection                                                                                                    | Start#1                                                                                                    |
| You are from them. <u>Home</u> > search results                                                                                                    | Log.est.                                                                                                    |
| EBOOK SEARCH BESULTS Secretic Title Categories a Secretic Title Categories a Secretic | Hello, HTei,<br>Ge tr year<br>M. Kenschef - 1<br>M. Kensche - 8<br>Boatwarts - 8<br>Notes - 8<br>Weer root saards<br>roots |
| A. Gender Cashe In Education<br>by 50%, Severit A.<br>Fublished by Cartonclair - Southern Binois University Press, 1994.<br>T. Dentel Education At The Crossroads                                                                                                    |                                                                                                    |
|                                                                                                    | A 1002000                                                                                                    |

a.設定排序條件:如作者、書名、出版商、出版日等,且可設定遞增或遞減 排列。

b.勾選喜愛的電子書,並點選上方紅色 add 鍵,即可將此本書放入我的最愛 (My Favorite)中,以做為借書時參考。

c.點選電子書即可瀏覽該電子書之書目資料。

點選電子書後可看到此書的書名、作者、出版資訊、主題分類(國會標題)等 資料。

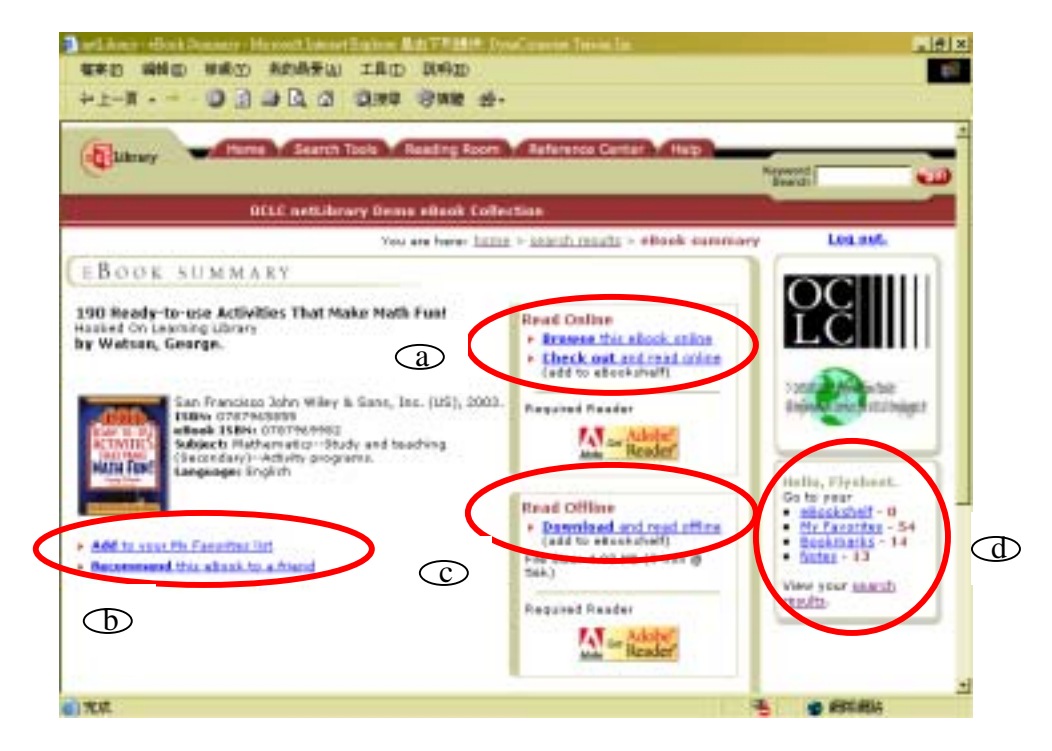

### a.使用方式

- (1).瀏覽:點選"Browse this eBook online",進入電子書內容中瀏覽, 若沒有後續點選動作或借出此書,15 分鐘後系統將自動回 復到登入首頁。
- (2).借閱:點選"Check out and read Online",表示借閱此書,並在線 上閱讀,借出時間與是否有此功能依各圖書館規定。

#### b.其它功能

- (1).推薦給他人:點選"Rcommend this eBook to a friend",系統則將 該書摘要資訊以 email 方式寄給朋友。
- (2).加入我的最愛:點選"Add to your my Favorites list",即可將此本 書放入我的最愛(My favorite)中做為借書時參考。
- c.離線閱覽:可選擇將此書下載,並用 Acrobat Reader 開啟閱覽,需考量 下載時間,以及並非每本書都提供此功能。
- d.個人使用狀況區:可直接點選檢視其中內容
  - (1).eBookshelf:借出圖書清單
  - (2).My Favorite: 我的最愛
  - (3).Bookmarks 書籤
  - (4).Notes:註解

# 3.閱讀電子書

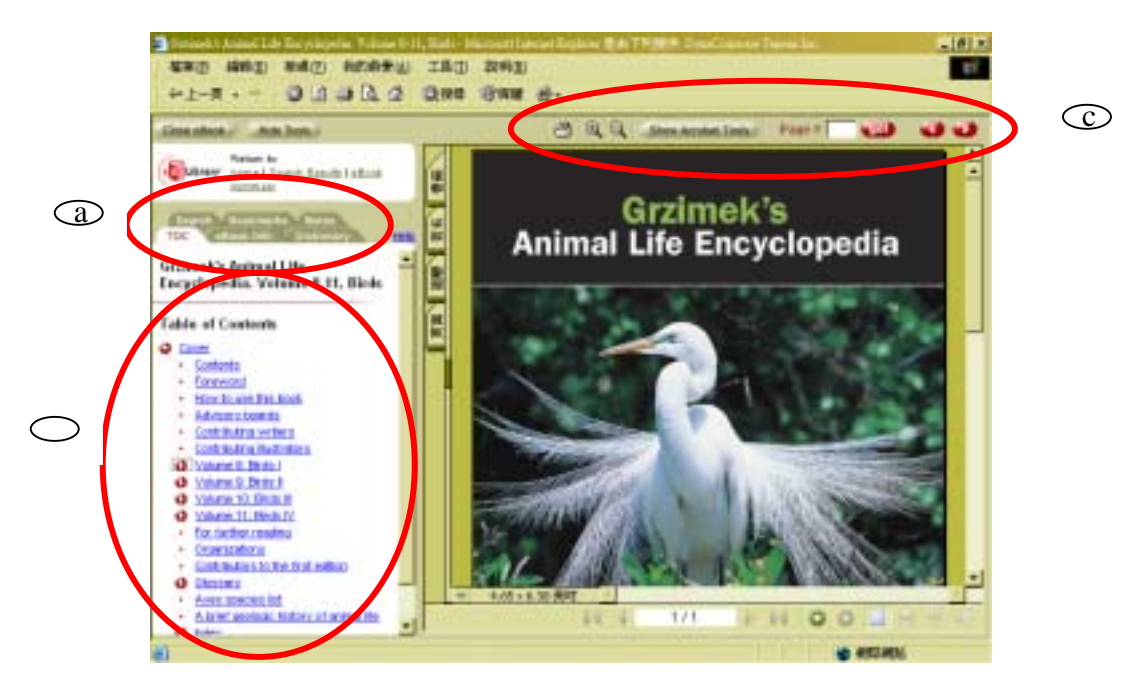

### a.功能表區

(1).Search:針對此書內容做全文檢索,找出 Keyword 分佈於此書的狀況,若時間有限可先針對出現較多次重點章節先閱讀。

(2).Bookmark:按下此鍵會將此頁內容作成書籤,並呈現您在此書中做的 所有書籤位置清單。(每本書最多10個書籤)

(3).Notes:按下此鍵可在此處做內容註記。(最多不超過 40 個註記,每個 註記不超過 1000 個英文字)

- (4).TOC:即Table of Content 目次資料。
- (5).eBook Info:本書基本書目資料。
- (6).Dictionary:線上電子英英字典,含發音功能。
- (7).Help:線上輔助說明。

#### b.目次區:

- (1).呈現型態:點選圓型指標♥可將目錄收合或擴散呈現。
- (2).檢視內容:直接點選目錄的章節即可看見其對應的全文資料。

# c.本文區:由左而右依序為

- (1). 👌 : 列印本頁。
- (2). 《 3 : 放大或縮小本文。
- (3). 【There Accorded There] 呈現或關閉 Acrobat 功能鍵。
- (4). Page # n 💷 : 跳至書中第 n 頁。
- (5). 💶 : 前一頁、 💶 : 後一頁。

對於特定的章節或頁數(非整本書),可利用瀏覽器本身的儲存、列印的功能 對特定章節內容進行儲存列印的動作(一次一頁)。

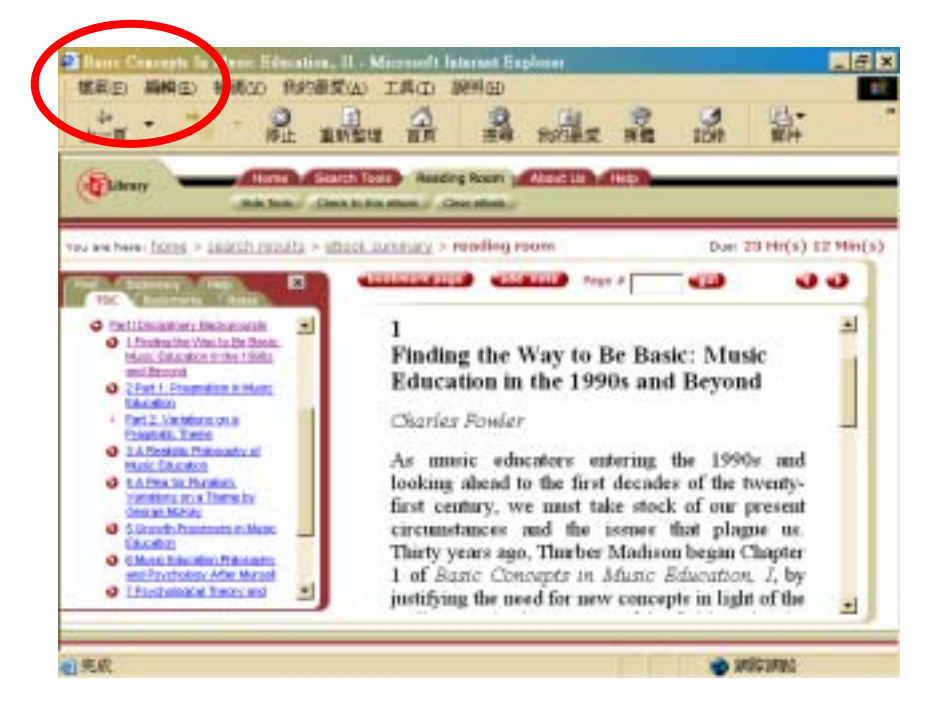

五、Check In (Return) an e-Book 還書

當電子書借閱時間超過圖書館所設定值時間,系統會自動幫您歸還而不用任何手續,並將自動把這本電子書的狀態歸還為"available"。若您想要提早還書,可用以下二種方法:

1.在"Book shelf"中點選"check in e-Book"功能,按下"OK"鍵則表示歸還。 2.在借出閱讀此書時,點選最上方的"check in this e-Book"功能亦可。

六、Log out 登出糸統:點選右上角的 Log out 登出,無此選項時請至首頁登出。

推薦購書:若您有喜歡的圖書並未收錄在本系統中,可向圖書館推薦購買。

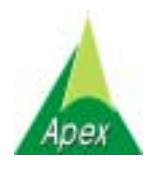

# 文崗資訊股份有限公司

114 台北市內湖路一段 91 巷 40 號電話: (02)2658-9252807 高雄市鼎中路 711 巷 28 弄 8 號電話: (07)310-6615